# 「身近な環境」説明書

#### 2017年5月7日 (株) MM ソリューション

## 1. 評価

地図上での表示において、本ソフトでは分かりやすく3段階で表示しています。

| 項目     |                      |                      |                      |        | 赤い場合の行動指針             |
|--------|----------------------|----------------------|----------------------|--------|-----------------------|
| PM2.5  | 15µg/m³              | 35µg/m³              | 35µg/m <sup>3</sup>  |        | 幼児や年配の方々はもちろん、一般の方    |
|        | 以下                   | 以下                   | より高い                 |        | も不要・不急な外出を控えましょう。外での  |
|        |                      |                      |                      |        | 洗濯干しも控えましょう。          |
| オキシダント | 0.06ppm              | 0.12ppm              | 0.06ppm              |        | 幼児・子供における室外活動、運動をや    |
|        | 以下                   | 以下                   | より高い                 |        | めましょう。目がチカチカ、喉が痛かったら医 |
|        |                      |                      |                      |        | 師に相談しましょう。            |
| 熱中症    | 25℃                  | 28℃                  | 28℃                  | 欠測     | 室外での活動を控えましょう。水分をこまめ  |
|        | 未満                   | 以下                   | より高い                 | システム異常 | に摂取しましょう。症状が重い場合は迷わ   |
|        |                      |                      |                      |        | ず 119 に連絡しましょう。       |
| 花粉     | 99 個/m <sup>3</sup>  | 499 個/m <sup>3</sup> | 499 個/m <sup>3</sup> |        | マスク等の花粉対策が必要です。症状が    |
|        | 未満                   | 以下                   | より多い                 |        | 重い場合は、医師に相談しましょう。     |
| SPM    | 0.1mg/m <sup>3</sup> | 0.2mg/m <sup>3</sup> | 0.2mg/m <sup>3</sup> |        | 日本では赤くなることはまずありません。近  |
|        | 以下                   | 以下                   | より高い                 |        | 隣の局と見比べ、すべて高いようでしたら外  |
|        |                      |                      |                      |        | 出を控えましょう。             |

※ 評価は環境基準等を参照に、弊社が独自に示すものです。

## 2. URL と使用に際して

### http://mm-s.biz/air/

本サービス使用にあたっては、どなた様も自由にご使用いただけます。

ただし本ソフトウェアをご使用する場合、自己責任においてお願いいたします。弊社として如何な る被害において責任を負いかねます。

またレンタルサーバで運用していますので、予告なくサービス停止することがありますことご了承ください。不具合ありましたら takai[AT]mm-s.biz([AT]は@に変換)までメールをお願いします。可能な範囲で対応いたします。

### 3. 場所の設定

本ソフトウェアでは、中心となる場所(都道府県・緯度・経度)を設定する必要があります。 http://mm-s.biz/air/にアクセスすると、場所が設定されてないことを確認した場合、または場所 の再設定を行った場合、次 URL に自動的にジャンプします。

http://www.mm-s.biz/air/set.html

| / ② データ取得地名の設定 x / (1) (1) (1) (1) (1) (1) (1) (1) (1) (1) |                            |           |                                  |  |  |  |  |  |
|------------------------------------------------------------|----------------------------|-----------|----------------------------------|--|--|--|--|--|
| $\leftrightarrow$ $\Rightarrow$ C                          | → C 0 mm-sbiz/air/set.html |           |                                  |  |  |  |  |  |
| דלק 🔛 🗱 🕻                                                  | 🗅 🌣 📓                      |           |                                  |  |  |  |  |  |
|                                                            | データ                        | 7取得地      | 也点の設定                            |  |  |  |  |  |
|                                                            | データを取得す                    | 「る地点を設定し  | てください。                           |  |  |  |  |  |
|                                                            | 設定は、郵便番                    | 詩号、県/市区町村 | 、または直接に緯度・経度の <b>何れか</b> で指定します。 |  |  |  |  |  |
|                                                            | 本設定内容が、                    | 弊社サーバ等に対  | 送られることはありません。                    |  |  |  |  |  |
|                                                            | 郵便番号                       | 県/市区町村    | 緯度,經度                            |  |  |  |  |  |
|                                                            |                            | 郵便番号      | 1020072                          |  |  |  |  |  |
|                                                            |                            |           | 地回で場所確認                          |  |  |  |  |  |
|                                                            | ( ↑設定の上、                   | メイン画面へ    |                                  |  |  |  |  |  |
|                                                            |                            |           |                                  |  |  |  |  |  |
|                                                            |                            |           |                                  |  |  |  |  |  |
|                                                            |                            |           |                                  |  |  |  |  |  |
|                                                            |                            |           |                                  |  |  |  |  |  |
|                                                            |                            |           |                                  |  |  |  |  |  |

場所の設定には、郵便番号、県/市区町村、または直接に緯度・経度の何れかで指定します。

また、本設定を行うことで、その内容が、弊社サーバ等に送られることはありません。 ここでは郵便番号(デフォルトで 1020072:東京都千代田区飯田橋)のままで、「地図で場所

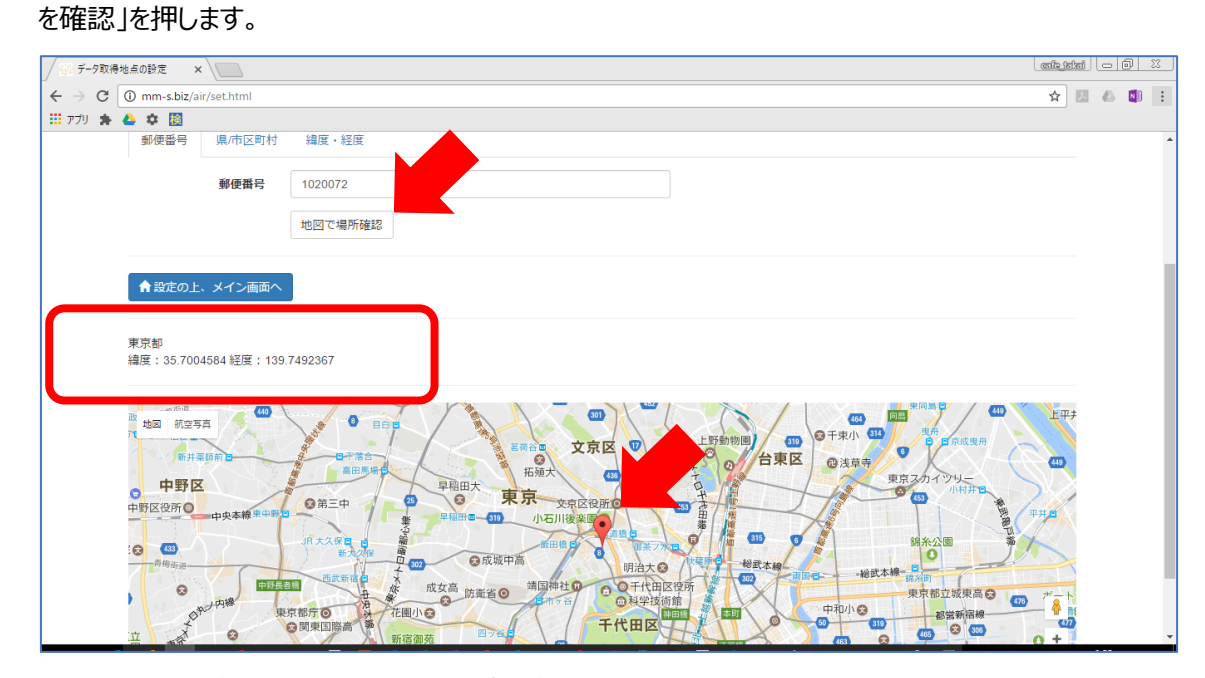

画面下に地図が表示され、指定部分にピンが打たれます。同時に、画面中央左に、都道府県名、

緯度、経度情報が表示されます。

場所を確認した上(都道府県名・緯度・経度が表示されたこと)で、「<u>命</u>設定の上、メイン画面へ」 を押します。

#### POINT

#### 技術

指定した都道府県、緯度、経度は、ブラウザのクッキー機能を用いてローカルに保存しています。 有効期間は、場所を指定してから180日です。クッキー有効期間を過ぎた場合再度、場所を指定 してください。 4. トップページ (PM2.5/黄砂予測)

場所の指定が正しく行われている場合、トップ画面として次の通り表示されます。

| / 🚱 身近な環境 | ×           |       |          |           |           |         |          |           |           | <u>ක්ද ක්</u> න | kai | JL |     |     |       |       |
|-----------|-------------|-------|----------|-----------|-----------|---------|----------|-----------|-----------|-----------------|-----|----|-----|-----|-------|-------|
| ← → C 🛈   | mm-s.biz/ai | 1     |          |           |           |         |          |           |           | ☆               | Ľ   | 3  | a 6 | a 8 | 3 A N | I 6 🛛 |
| ילק 👫 👃   | 🌣 腹         |       |          |           |           |         |          |           |           |                 |     |    |     |     |       |       |
|           | 身近な環境       | 2017年 | 5月7日日曜日  |           |           |         |          |           |           |                 |     |    |     |     |       |       |
|           | PM2.5/黄     | 砂予測 最 | 新データ(地図) | 設定 説明     |           |         |          |           |           |                 |     |    |     |     |       |       |
|           | 東京都         |       |          |           |           |         |          |           |           |                 |     |    |     |     |       |       |
|           | 地域          | 項目    | 今日(6-12) | 今日(12-18) | 今日(18-24) | 明日(0-6) | 明日(6-12) | 明日(12-18) | 明日(18-24) |                 |     |    |     |     |       |       |
|           | 東京          | PM2.5 | やや多い     | やや多い      | 少ない       | 少ない     | 少ない      | やや多い      | やや多い      |                 |     |    |     |     |       |       |
|           | 東京          | 黄砂    | やや多い     | 少ない       | 少ない       | 少ない     | 少ない      | 少ない       | 少ない       |                 |     |    |     |     |       |       |
|           | 隣接地址        | 或     |          |           |           |         |          |           |           |                 |     |    |     |     |       |       |
|           | 地域          | 項目    | 今日(6-12) | 今日(12-18) | 今日(18-24) | 明日(0-6) | 明日(6-12) | 明日(12-18) | 明日(18-24) |                 |     |    |     |     |       |       |
|           | 埼玉          | PM2.5 | やや多い     | 少ない       | 少ない       | 少ない     | 少ない      | やや多い      | やや多い      |                 |     |    |     |     |       |       |
|           | 埼玉          | 黄砂    | やや多い     | 少ない       | 少ない       | 少ない     | 少ない      | 少ない       | 少ない       |                 |     |    |     |     |       |       |
|           | 千葉          | PM2.5 | やや多い     | やや多い      | やや多い      | 少ない     | やや多い     | 少ない       | やや多い      |                 |     |    |     |     |       |       |
|           | 千葉          | 黄砂    | やや多い     | やや多い      | 少ない       | 少ない     | 少ない      | 少ない       | 少ない       |                 |     |    |     |     |       |       |
|           | 神奈川         | PM2.5 | やや多い     | やや多い      | 少ない       | やや多い    | やや多い     | やや多い      | やや多い      |                 |     |    |     |     |       |       |
|           |             |       |          |           |           |         |          |           |           |                 |     |    |     |     |       |       |

トップ画面は、指定した都道府県および隣接地域における PM2.5 および黄砂の今日、明日の 予測を表示しています。データソースは、九州大学応用力学研究所(竹村俊彦教授)が開発、 提供している「sprintars」(http://sprintars.riam.kyushu-u.ac.jp/)のデータを表示して います。

少ない・やや多い・非常に多いの三段階で表示しています。

予測において、<mark>非常に多い</mark>場合は、不要不急な外出を控え、屋外で布団や洗濯物を干すのは 控えましょう。

#### 5. 最新データ(地図)

最新データ(地図)タブをクリックすると、指定した場所を中心に GoogleMap が表示されます。

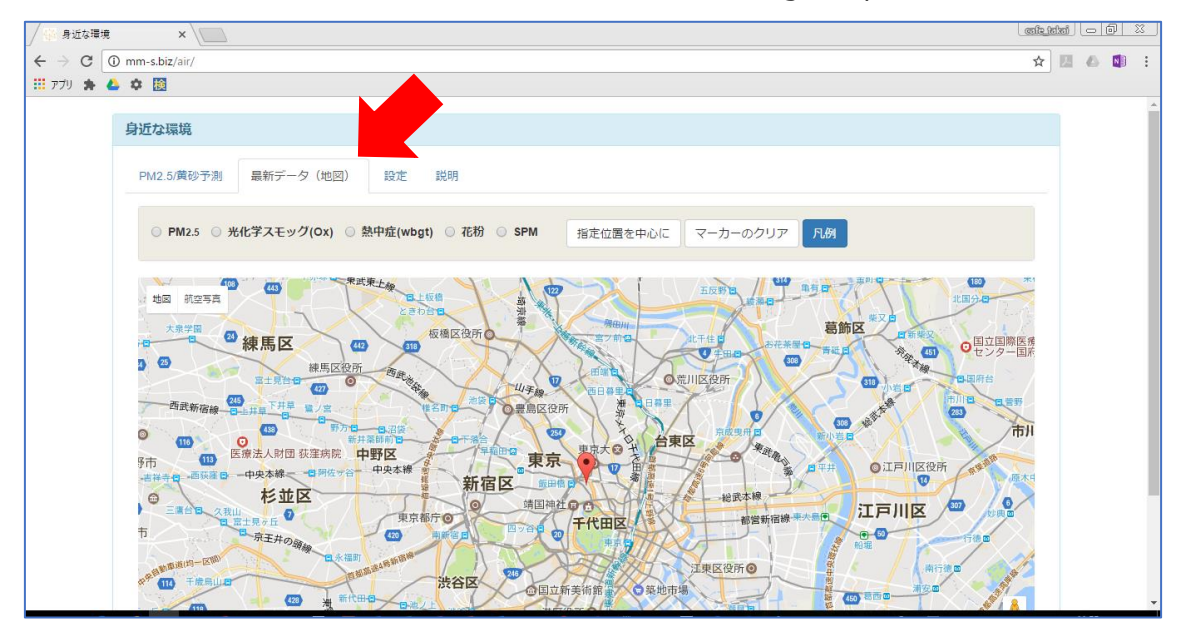

地図上に表示させたい項目を選択します。PM2.5を押した場合、次のとおりです。

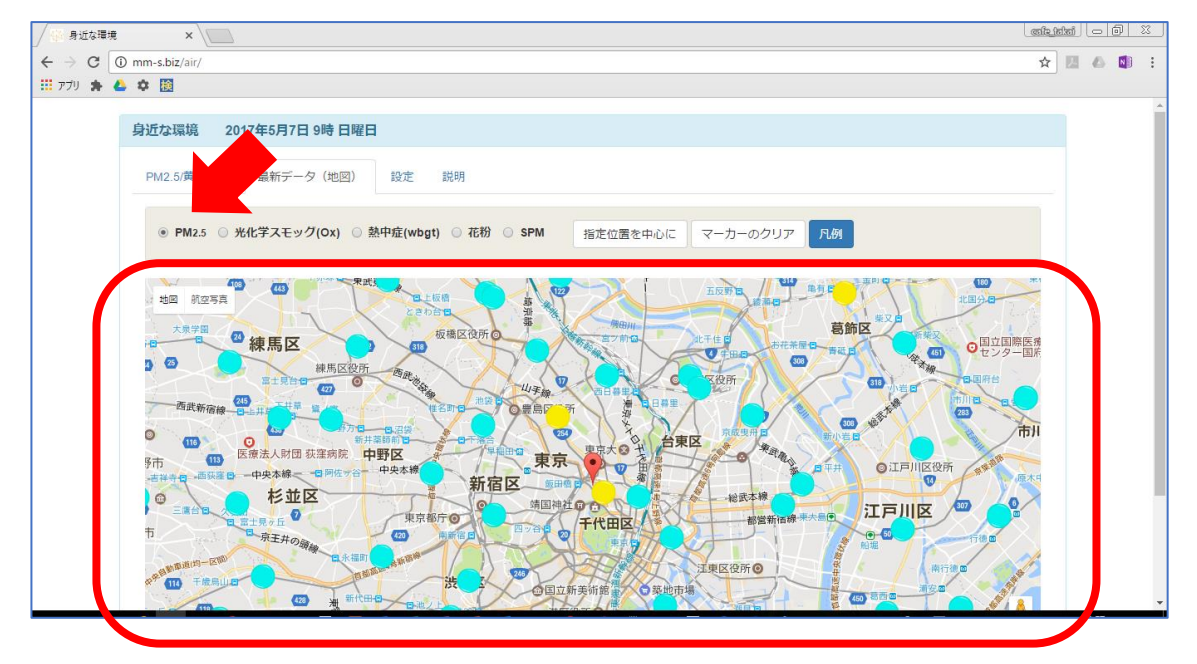

地図上に濃度に応じたマーカーが表示されます。マーカーは信号と同じで、●は正常、●が注意、 ●が高い値を意味しています。

PM2.5、光化学スモッグ(Ox)、SPMは、日本全国でそれぞれ約1500箇所、花粉は日本全国で125箇所、熱中症(WBGT)は841箇所と数が異なる上、項目によっては地域においてデータ提供密度が異なるため、必要に応じて地図を拡大、縮小させてください。

例えば東京都において熱中症(WBGT)のデータは12箇所(内、離島が5箇所)の提供なので地図を拡大し、隣接都道府県のデータも参照したほうが分かりやすく把握できます。

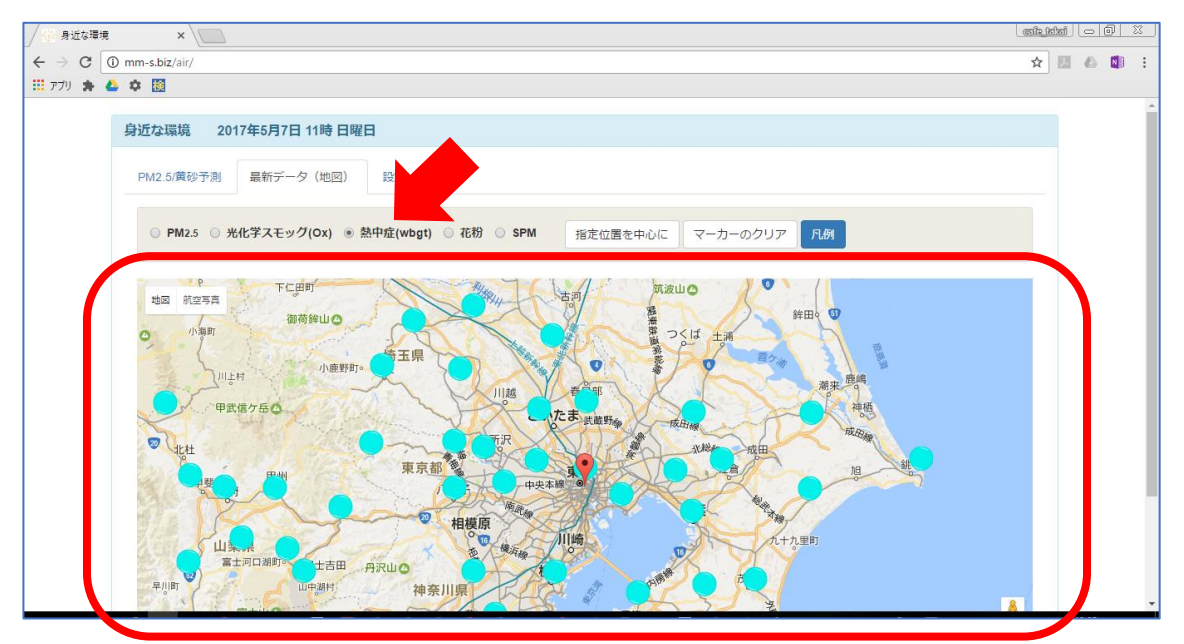

地図上のマーカーですが、指定都道府県に加え、隣接する都道府県分が表示されます。なお沖 縄県だけは隣接都道府県の設定はありません。

指定位置を中心に

地図を動かす上で、指定した緯度・経度の場所を地図の中心に戻します。

マーカーのクリア

地図上に表示されているマーカーを削除します。

凡例

マーカーの濃度表示について凡例を表示します。

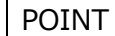

地図上のマーカーをクリックすると、局名と値が表示されます。

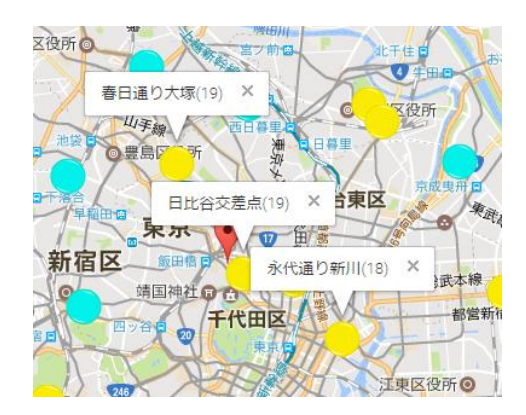

### 6. 設定

| │ 🖗 身近な環境                           | ×                                  | <u>कि डोक</u> | ai   _   | ð X | 3 |
|-------------------------------------|------------------------------------|---------------|----------|-----|---|
| $\leftrightarrow$ $\Rightarrow$ C 0 | mm-s.biz/air/                      | \$            | <u>1</u> | N   | : |
| 🖽 עליד 😫 🝐                          | ¢ 🔟                                |               |          |     |   |
|                                     | 身近な環境                              |               |          |     |   |
|                                     | PM2.5/黄砂予测 最新データ(地図) 設定 説明         |               |          |     |   |
|                                     | 地図の高さ 500 間定                       |               |          |     |   |
|                                     | ♥ 場所の設定                            |               |          |     |   |
|                                     | 編度:35.7004584/ 経度:139.7492367/ 場所: | 東京都           |          |     |   |
|                                     |                                    |               |          |     |   |
|                                     |                                    |               |          |     |   |
|                                     |                                    |               |          |     |   |
|                                     |                                    |               |          |     |   |
|                                     |                                    |               |          |     |   |
|                                     |                                    |               |          |     |   |
|                                     |                                    |               |          |     |   |
|                                     |                                    |               |          |     |   |

## 地図の高さ

お使いの使用環境に応じて地図の高さを指定します。初期値は 500 で単位はピクセルです。 場所の設定

場所を再度、設定する場合にクリックします。

#### 7. あれ? と思ったら

① 場所を設定したがうまく変わらない

ブラウザのキャッシュ機能が働いている可能性があります。再度、設定し直してみてください。 それでも変化ない場合は、ブラウザの再起動、またはブラウザのスーパーリロードを試してみて ください。

② データが表示されない

本ソフトウェアは、公開されている様々な他の情報を得ています。まずご自身のインターネット 接続環境をご確認いただき、それでも表示されない場合は、参照している各サーバの状況、ま た弊社サーバ状況をご確認ください。

なお参照しているサーバについては次のとおりです。

【PM2.5・黄砂予測】九州大学応用力学研究所(竹村俊彦教授)「sprintars」 http://sprintars.riam.kyushu-u.ac.jp/ 【PM2.5・オキシダント・SPM】環境省大気汚染データ「そらまめ君」 http://soramame.taiki.go.jp 【WBGT】環境省「熱中症予防情報サイト」 http://www.wbgt.env.go.jp/ 【花粉】環境省花粉観測システム「はなこさん」 http://kafun.taiki.go.jp/ 【弊社公開サーバ】株式会社 MM ソリューション http://mm-s.biz/

③ 濃度が高く心配な場合

提供されているデータは、速報値であり、測定機からのデータをそのまま表示している場合が ほとんどです。また各測定機は、自動運転している場合がほとんどであるため、例えば機器トラ ブルや異物が混入による異常、測定機調整による人為的なものがも考えられます。そのため、 1 箇所で判断せず、近隣の測定データも参照してみましょう。地図上でのマーカーをクリックする と、その測定局名と値が表示されます。

オキシダント濃度が高い場合、屋外での活動において喉の痛みや目がチカチカといった短期 的な自覚症状がある場合があります。また熱中症(WBGT)の値が高い場合、熱中症になる 恐れがあります。光化学スモッグ(Ox)濃度、熱中症(WBGT)が高い場合は、エアコンや 空気清浄機を上手に使用し、こまめに水分を補給し、安静にしましょう。

PM2.5 や SPM、花粉が高い場合は、不要・不急な外出は避けましょう。また洗濯物や布団への吸着を避けるため、屋外に衣類等を干すことはおすすめできません。室内における空気 清浄機や PM2.5 対応のマスクといった活用も有効です。 中核市以上の都市、また都道府県には大気汚染防止法により大気の測定義務がありま す。高濃度が続きそうだと判断された場合、PM2.5 や光化学スモッグ(Ox)に対して、注意 報や警報が都道府県知事により発令される場合があります。お住いの都道府県のホームペー ジで今の状況を確認しましょう。また、メール通知サービス等を実施している都道府県も多いの で、それら情報も活用しましょう。

なおこれら内容には個人差がありますが、一般的には身体的に弱い幼児やご年配の方にお かれましては、より注意が必要です。

④ 健康被害や相談は

体調がすぐれない場合は医師にご相談ください。

また一般的な環境における相談については、地方公共団体(もよりの役所)の環境課(もしくは類似部署)で受け付けています。

弊社でも個別の調査については実施可能で、何件か相談がありましたが、一般に個人で費 用を賄える範囲ではありませんので、お住いの役所に相談することをお勧めしております(例え ば PM2.5 質量濃度を一週間測定するとなると、基本料 10 万円に加え、設置費用、巡回 費、データ整理、交通費や電気代などを要します)。

⑤ 過去のデータについて

過去のデータについては、測定している地方自治体が提供している場合があります。また WBGTは、ホームページ上からもデータをダウンロードできますので、そちらをご活用ください。 弊社では、過去のデータ提供を行っておりません。

⑥ ソフトウェア上の不具合があった場合

不具合ありましたら takai[AT]mm-s.biz([AT]は@に変換)までメールをお願いします。 可能な範囲で対応いたします。

- ソフトウェアソースの公開について 本ソフトウェアの公開は行っておりませんが、共同研究やビジネス展開においてご提案ある場 合、検討させていただきます。takai[AT]mm-s.biz([AT]は@に変換)までメールをお願 いします。
- 8 機能追加等のご要望について 実現可否は別として、ご要望ございましたら、takai[AT]mm-s.biz([AT]は@に変換) までメールをお願いします。

## 8. 本ソフトウェアの開発目的

- ① 環境省や大学では貴重なデータ提供を行っているが、「身近な環境」として捉えられていないの ではないかという思いから。
- ② 弊社が公開している API を用いた応用例提示(コマーシャル)。
- ③ 弊社社員のトレーニング。

## 9. 動作確認環境

WindowsIE ・ Edge ・ ChromeiOSChrome※ いずれも 2017 年 5 月 17 日現在の最新版

#### 10. 開発環境

| OS   | Windows10                     |
|------|-------------------------------|
| 言語   | XAMPP (PHP 5.6.24) JavaScript |
| IDE  | NetBeans8.2                   |
| ブラウザ | Chrome 57.0.2987.133 (64-bit) |
| その他  | jQuery / Bootstrap3           |

### 11. 履歴

2017年5月7日 新規リリース

以上